Error In Sending Mail. Details: Mailbox Unavailable. The Server Response Was 5.7.1. Clinet Does Not Has Permission To Send As This Sender

## Summary

Error In Sending Mail. Details: Mailbox Unavailable. The Server Response Was 5.7.1. Client Does Not Has Permission To Send As This Sender

## **Applies To**

MachPanel all versions

## Solution

To configure automatic emailing feature in MachPanel you need to provide SMTP information. In Microsoft Exchange based email environment, follow these steps:

1. Create an Exchange mailbox for SMTP authorization. For example, <a href="mailto:app.mailing@domain.com">app.mailing@domain.com</a>

# 2. Go to Home » System Configuration » Emails Configuration » Email Delivery Settings

- 1. Enter Internal/external IP of Edge/HUB server in SMTP server field.
- 2. Enter 25 in port number field. Enter 995 in port number field if it is being protected.
- 3. Turn on SMTP server requires authentication.
- 4. Enter <a href="mailin@domain.com">app.mailin@domain.com</a> in SMTP user name field and provide its password.

Go to **Home » System Configuration » Emails Configuration » Email Templates** and specify the 'to' and 'from' email addresses along with relevant fields.

**IMPORTANT:** You should ensure that <u>app.mailing@domain.com</u> can send email as your sales/support account. For example, if your support account is <u>support@oxyhosting.com</u> and you want to send emails using <u>app.mailing@domain.com</u> then it should have Send As permission on <u>support@oxyhosting.com</u> account.

## To set Send As permission:

- 1. Start the Exchange Management Console.
- 2. In the console tree, click **Recipient Configuration**.
- 3. In the result pane, select the mailbox (<u>support@oxyhosting.com</u> in our

Error In Sending Mail. Details: Mailbox Unavailable. The Server Response Was 5.7.1. Clinet Does Not Has Permission To Send As This Sender

example) for which you want to grant the Send As permission.

- 4. In the action pane, under the mailbox name, click **Manage Send As Permission**. The Manage Send As Permission wizard opens.
- 5. On the Manage Send As Permission page, click Add.
- In Select User or Group, select the user (<u>app.mailing@domain.com</u> in our example) to which you want to grant the Send As permission, and then click OK.
- 7. Click Manage.
- 8. On the **Completion** page, the **Summary** states whether the Send As permission was successfully granted. The summary also displays the Exchange Management Shell command that was used to grant the Send As permission.
- 9. Click **Finish**.

After this you need to verify emailing works. To do this, Click Send Test Email button.

MachPanel Knowledgebase https://kb.machsol.com/Knowledgebase/50166/Error-In-Sending-Mail.-Details-M...